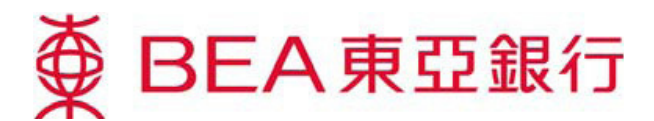

# 电子网络银行服务 - 电子企业行动 投票

### 使用电子企业行动服务

1. 登入你的电子网络银行账户

### 方法1:邮箱

- 开启邮箱内任何电子企业行动讯息,按「投资-电子企业行动」。

#### 方法 2: 主目录

- 于主项目选择「投资」,然后按「电子企业行动」。

| ₩ | ● BEA東亞銀行 |                       |                                            |                |    |                                      |                                                                              |                               |     |
|---|-----------|-----------------------|--------------------------------------------|----------------|----|--------------------------------------|------------------------------------------------------------------------------|-------------------------------|-----|
| Ì | 设定        | 賬戶                    | 繳款                                         | 貸款             | 卡類 | 投資                                   | 保險                                                                           | 強積金/職業退付                      | 怵計劃 |
|   |           | 令財富<br>一系列投資<br>機,達到你 | <mark>曾值</mark> 服務助你繁調<br>服務助你繁調<br>的個人投資目 | 星本地及全球投<br>目標。 | 資先 | ▶風險計<br>▶股票買<br>▶認購新<br>▶掛約存<br>▶網上基 | (估 ) ① (注 ) 月 (注 ) 月 (注 ) 月 (注 ) 月 (注 ) 月 (注 ) 月 (注 ) 月 (注 ) 月 (注 ) 月 (注 ) 月 | <sup>贵券</sup> 、栗嫭及存款證<br>卜匯 / |     |

 首次启动电子企业行动服务时,客户须阅读并同意有关条款及细则。为安全理由,联名账户持有 人须于每次登入时输入身份证明号码,以便确认。

### 电子企业行动登陆页

#### 最新行动

- 列出所有未回复的企业行动

功能

「详情」- 查看企业行动函件内容

「行动」- 递交企业行动指示

| 電子企業行             | 動                                          |      |                     |           |           |
|-------------------|--------------------------------------------|------|---------------------|-----------|-----------|
| 最新行動              | 過往記錄                                       |      |                     |           |           |
| <b>證券賬號</b> 999-9 | 99-99-99999-9 👻                            |      |                     |           |           |
| 事項日期              | 證券代號及名稱                                    | 行動事項 | 回覆截止日期/時間           |           |           |
| 2015年8月14日        | 00475<br>NOBLE JEWELRY<br>HOLDINGS LIMITED | 投票   | 2015年9月4日 00:00:00  | <u>詳情</u> | <u>行動</u> |
| 2015年8月14日        | 02998<br>金衛醫療集團有限公<br>司-供股櫂                | 供股   | 2015年9月14日 00:00:00 | <u>詳情</u> | <u>行動</u> |

## 查看详情及递交企业行动指示

- 1. 递交企业行动指示前,按「详情」查看企业行动函件内容。
- 了解详情后,按「行动」递交指示。
   \*\*客户只可为每项企业行动递交指示1次\*\*

### 投票

1. 查看通告/代表委任表格。

| 電子企業行動 - 投票                      |                                      |
|----------------------------------|--------------------------------------|
| ▶ 1. <b>遞交指示</b> > 2. 確定 > 3. 完成 |                                      |
| 詳情:                              |                                      |
| 客戶名稱                             | PQOT RMOT                            |
| 證券賬號                             | 999-999-99-99999-9                   |
| 證券編號及名稱                          | 00475 NOBLE JEWELRY HOLDINGS LIMITED |
| 合資格股數                            | 3,000.0000                           |
| 事項敘述                             | 股東特別大會                               |
| 持有日期                             | 2015年9月1日                            |
| 大會詳情                             | 請參聞相關通告及/或代表委任表格                     |
|                                  |                                      |
| 請按此參聞相關之                         | :通告及/或代表委任表格。                        |
| 本人已閱讀相關之通告及/或代表委任表格。             |                                      |

重新輸入 取消

- 2. 输入及递交指示。
- 3. 确认递交指示。

| 電子企業行動 - 投票                      |                                      |
|----------------------------------|--------------------------------------|
| ▶ <b>1. 遞交指示</b> > 2. 確定 > 3. 完成 |                                      |
| 詳情:                              |                                      |
| 客戶名稱                             | PQOT RMOT                            |
| 證券賬號                             | 999-999-99-99999-9                   |
| 證券編號及名稱                          | 00475 NOBLE JEWELRY HOLDINGS LIMITED |
| 合資格股數                            | 3,000.0000                           |
| 事項敘述                             | 股東特別大會                               |
| 持有日期                             | 2015年9月1日                            |
| 大會詳情                             | 請參聞相關通告及/或代表委任表格                     |
|                                  |                                      |

繼續

| 指示:                                                                                   |        |        |        |  |  |  |
|---------------------------------------------------------------------------------------|--------|--------|--------|--|--|--|
| ◎ 股/單位 - 投票委任                                                                         |        |        |        |  |  |  |
| 本人/吾等委任以下代表,代表本人/吾等出席大會,並以本人/吾等之名義就上述大會決議案投票。                                         |        |        |        |  |  |  |
| <ul> <li>○ 大會主席</li> <li>○ 代表人姓名: Mr ▼</li> <li>身份證/駕駛執照編號:</li> <li>登記地址:</li> </ul> |        |        |        |  |  |  |
|                                                                                       |        |        |        |  |  |  |
| 決議案( <u>查閱決議案內容</u> )                                                                 | 贊成(股數) | 反對(股數) | 棄權(股數) |  |  |  |
| 1.                                                                                    |        |        |        |  |  |  |
| 2.                                                                                    |        |        |        |  |  |  |
| 3.                                                                                    |        |        |        |  |  |  |
| 4.                                                                                    |        |        |        |  |  |  |
| 5.                                                                                    |        |        |        |  |  |  |
| 6.                                                                                    |        |        |        |  |  |  |
| 7.                                                                                    |        |        |        |  |  |  |
| 聯絡電話:                                                                                 |        |        |        |  |  |  |

完成递交指示。
 获取交易编号,
 以确认指示已被接纳。

<u>功能</u> 「列印」- 列印指示副本 「储存」- 储存指示副本

聯絡電話

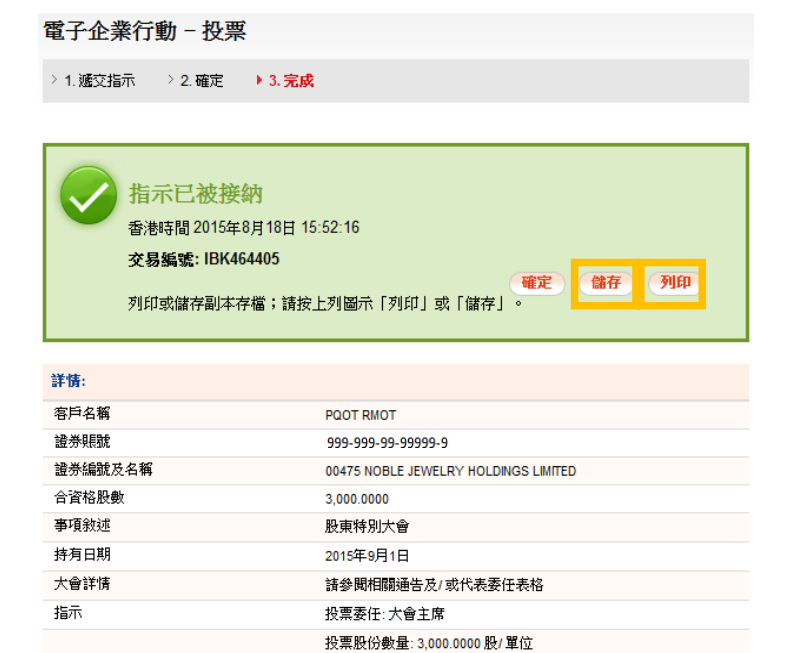